## How to Log into the ISOLSS Conference Whova app using the invitation code

1) You need to create a new account within Whova. Go to <u>https://isolss.events.whova.com/sign\_up</u>

| Whova and a state and a state |                                                                                                    |
|----------------------------------------------------------------------------------------------------|----------------------------------------------------------------------------------------------------|
|                                                                                                    | Sign up today                                                                                                    |
|                                                                                                    | First Name Last Name                                                                                                    |
| WORLD CONFERENCE<br>MARCH 13-14, 2023                                                                                                    | Enter first name Enter last name Email Enter email Password                                                             |
|                                                                                                    | Enter password                                                                                                    |
|                                                                                                    | Confirm password                                                                                                    |
| ISOLSS WORLD                                                                                                    | Retype password                                                                                                    |
| CONFERENCE 2023                                                                                                    | Sign up                                                                                                    |
| Lake Buena Vista, FL<br>March 13 – 16, 2023                                                                                                    | Already have an account? Sign in here<br>This is only open to registered attendees. Not Registered yet<br>Register here |

2) Try to sign up for a new account. The system will prompt you to enter an invitation code.

| Enter Invitation Code                                                                                                    | $\times$ |
|----------------------------------------------------------------------------------------------------|----------|
| You should have received an invitation code in your email. Check your spam folder as well to make sure you didn't miss it. Still no luck? Please contact the event organizer.<br>Enter Invitation Code |          |
| Cancel                                                                                                    |          |

3) You should see the event agenda.

| A Home          |                                                                                                    | Act |
|-----------------|----------------------------------------------------------------------------------------------------|-----|
| 🛱 Agenda 💙      |                                                                                                    |     |
| 😫 Attendees 🛛 🚺 |                                                                                                    |     |
| 🐚 Community 🛛 🚺 | ISO 9000 LEAN                                                                                                    |     |
| Messages 36     | & AUDITS 6 SIGMA                                                                                                    |     |
| Photos          | WORLD CONFERENCE<br>MARCH 13-14, 2023 WORLD CONFERENCE<br>MARCH 15-16, 2023                                                                                                   |     |
| Leaderboard     | <ul> <li>ISO 9000 &amp; LEAN SIX SIGMA WORLD CONFERENCE is the longest running event covering Quality<br/>Management Systems and Lean Six Sigma principles.</li> </ul>        |     |
| Resources >     | <ul> <li>The event features the best-of-the-best speakers from around the world, and the most current topics<br/>aiming to train quality management professionals.</li> </ul> |     |
|                 | The event is organized by the American Quality Institute (AQI).                                                                                                    |     |
|                 | This event is also available on the Whova Mobile App: Download Link.                                                                                                    | W   |
|                 | You can interact with others on your phone in the app more conveniently wherever you go.                                                                                      | Yo  |